## 1. Кликните по кнопке Пуск > Настройка > Панель управления > Сетевые подключения > Создание нового подключения.

| <ul> <li>Выбор программ по умолчанию</li> <li>Mail.Ru Агент</li> <li>Программы</li> <li>Документы</li> </ul> |                                    |                                   |
|----------------------------------------------------------------------------------------------------|------------------------------------|-----------------------------------|
| 📴 Н <u>а</u> стройка 🔹 🕨                                                                                     | 🚱 П <u>а</u> нель управления       |                                   |
| → Найти                                                                                                    | 🍕 С <u>е</u> тевые подключения 🔹 🕨 | 🕹 1394-соединение                 |
| Оправка и поддержка                                                                                          | 실 Пр <u>и</u> нтеры и факсы        | 🚣 Подключение по локальной сети   |
| Выполнить                                                                                                    | 🔜 Панель задач и меню "Пуск"       | 👃 Подключение по локальной сети 2 |
| <u> Ваверш</u> ение сеанса 1                                                                                 |                                    | 🧼 Интерком                        |
| Выключить компьютер                                                                                          |                                    |                                   |
| 👫 Пуск 🞯 🍯 🔋 🔌 🗀 Window                                                                                      | s X 🛛 🖳 хр USB гот 🖉 хр сет        | ть го 🛛 🙋 Windows X 🗍 🙋 Windows X |

| Сет             | евые подклі                          | ючени             | я               |         |          |          |            |      |                 |          |         |           |          |         |          |       |        | _ 🗆 ×    |
|-----------------|--------------------------------------|-------------------|-----------------|---------|----------|----------|------------|------|-----------------|----------|---------|-----------|----------|---------|----------|-------|--------|----------|
| <u>Ф</u> айл    | п Правка                             | <u>В</u> ид       | <u>И</u> збранн | ное (   | Сервис   | Дополн   | ительно    | ⊆    | <u>С</u> правка |          |         |           |          |         |          |       |        |          |
|                 | Назад 👻 📀                            | ) - [             | 35 🛛            | 🔎 Пон   | іск 🜈    | 🖯 Папки  | •          |      | 🔞 Синхро        | низация  | папки   |           |          |         |          |       |        |          |
| Адрес           | :: 💊 Сетевые                         | е подкл           | ючения          | я       |          |          |            |      |                 |          |         |           |          |         |          | •     | Ð      | Іереход  |
|                 |                                      |                   |                 |         | 41       | 394-coeg | инение     |      |                 |          |         |           |          |         |          |       |        |          |
| Ce              | тевые задач                          | и                 |                 | *       | <u>_</u> | Іодключе | ение по ло | ока  | альной сети     |          |         |           |          |         |          |       |        |          |
|                 | <u>Создание нов</u><br>подключения   | <u>soro</u>       |                 |         |          |          |            |      |                 |          |         |           |          |         |          |       |        |          |
|                 | Установи<br>Или                      | wает              | Мастер          | ра ново | го подк  | лючения  | , который  | й по | омогает созд    | ать подк | ключени | е к Интер | онету, " | аругому | у компын | отеру | или ко | орпорати |
| 6               | Изменить пар<br>брандмауэра          | оаметры<br>Windov | ol<br>NS        |         |          |          |            |      |                 |          |         |           |          |         |          |       |        |          |
| См              | . также                              |                   |                 | *       |          |          |            |      |                 |          |         |           |          |         |          |       |        |          |
| ٩               | Диагностика<br>неполадок             | сетевь            | ых              |         |          |          |            |      |                 |          |         |           |          |         |          |       |        |          |
| Др              | угие места                           |                   |                 | *       |          |          |            |      |                 |          |         |           |          |         |          |       |        |          |
| <b>B</b>        | Панель управ                         | вления            |                 |         |          |          |            |      |                 |          |         |           |          |         |          |       |        |          |
|                 | Сетевое окру                         | ужение            |                 |         |          |          |            |      |                 |          |         |           |          |         |          |       |        |          |
|                 | Мои докумен                          | ты                |                 |         |          |          |            |      |                 |          |         |           |          |         |          |       |        |          |
| 3               | Мой компьют                          | rep               |                 |         |          |          |            |      |                 |          |         |           |          |         |          |       |        |          |
| По              | дробно                               |                   |                 | *       |          |          |            |      |                 |          |         |           |          |         |          |       |        |          |
| <b>Се</b><br>Си | <b>тевые подк</b> и<br>стемная папка | пючен             | ия              |         |          |          |            |      |                 |          |         |           |          |         |          |       |        |          |
|                 |                                      |                   |                 |         |          |          |            |      |                 |          |         |           |          |         |          |       |        |          |

2. В появившемся окне - Мастер новых подключений нажмите кнопку Далее.

| Мастер новых подключени | й                                                                                    |
|-------------------------|--------------------------------------------------------------------------------------|
| <b>S</b>                | Мастер новых подключений                                                             |
|                         | Этот мастер поможет:                                                                 |
|                         | <ul> <li>подключиться к Интернету</li> </ul>                                         |
|                         | <ul> <li>подключиться к частной сети, например, сети на<br/>рабочем месте</li> </ul> |
|                         | <ul> <li>установить домашнюю сеть или сеть малого офиса.</li> </ul>                  |
|                         | Для продолжения нажмите кнопку "Далее".                                              |
|                         | < <u>Назад</u> алее > Отмена                                                         |

3. Выберите пункт Подключение к сети на рабочем месте и нажмите кнопку Далее.

| Мастер новых подключений                                                                                                    |          |
|----------------------------------------------------------------------------------------------------|----------|
| Тип сетевого подключения<br>Выберите одну из следующих возможностей.                                                                                                    | Ð        |
| Подключить к Интернету<br>Подключить к Интернету для просмотра веб-узлов и чтения электронной<br>почты.                                                                                                    |          |
| Подключить к сети на рабочем месте<br>Подключить к рабочей сети (используя удаленный доступ или VPN), чтобы<br>можно было работать из дома, удаленного офиса или другого места.                                                                        |          |
| О <u>Установить домашнюю сеть или сеть для малого офиса</u><br>Подключить к существующей сети малого или домашнего офиса или<br>установить новую сеть.                                                                                                 |          |
| Установить прямое подключение к другому компьютеру<br>Подключить напрямую к другому компьютеру с помощью последовательног<br>параллельного или инфракрасного порта, или настроить данный компьютер<br>позволив другим компьютерам подключаться к нему. | 0,<br>,  |
| < <u>Н</u> азад Далее > Отмена                                                                                                    | <u> </u> |

4. В появившемся окне выберите пункт Подключение к виртуальной частной сети, и нажмите кнопку Далее.

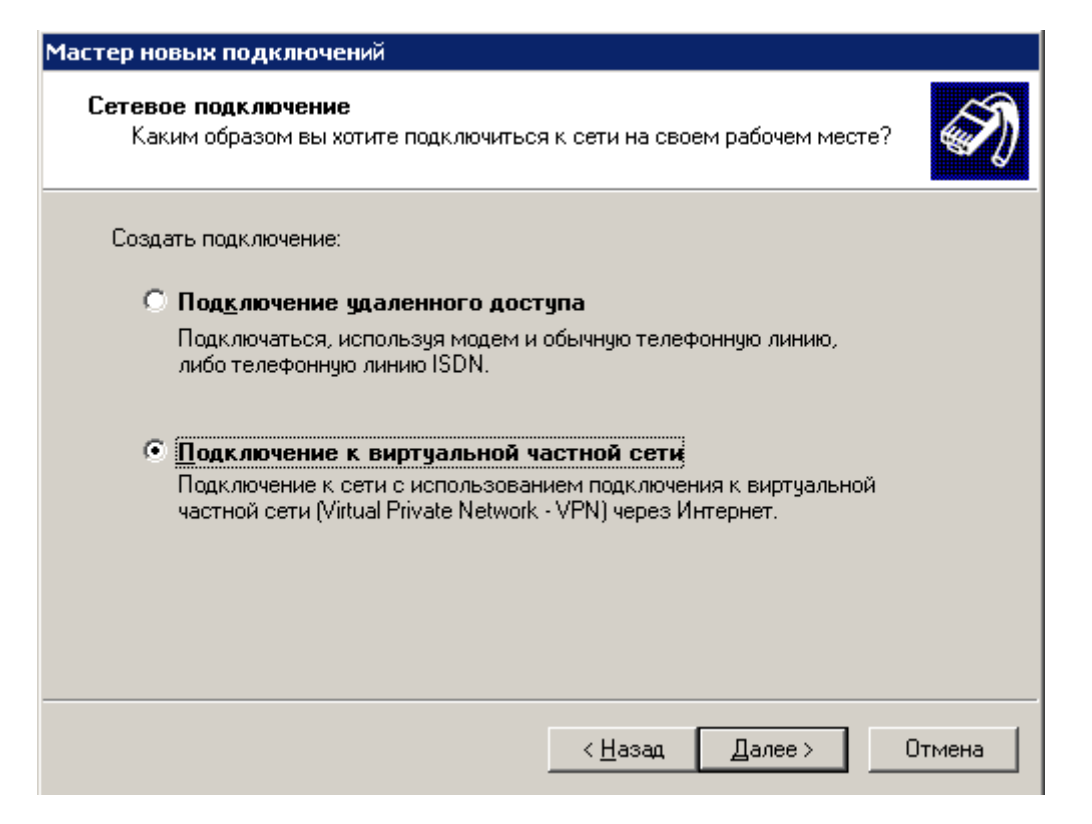

5. Введите любое имя в строке **Организация** например «Интерком» и нажмите кнопку **Далее**.

| Мастер новых подключений                                                                                     |
|----------------------------------------------------------------------------------------------------|
| Имя подключения<br>Укажите имя для этого подключения к рабочему месту.                                       |
| Введите в следующем поле имя для этого подключения.<br>Организация                                           |
| Интерком                                                                                                    |
| ,<br>Например, можно ввести имя рабочего места или имя сервера, к которому<br>будет выполняться подключение. |
| < <u>Н</u> азад Далее > Отмена                                                                               |

6. В окне **Публичная сеть** установите галочку напротив строки –**Не набирать номер для предварительного подключения** и нажмите кнопку **Далее.** 

| Мастер новых подключений                                                                                                    |
|----------------------------------------------------------------------------------------------------|
| Публичная сеть<br>Windows может сначала установить подключение к публичной сети.                                              |
| Выберите, надо ли автоматически подключаться к Интернету или иной общей<br>сети перед установлением виртуального подключения. |
| Не набирать номер для предварительного подключения.                                                                           |
| Готи номер для следующего предварительного подключения:                                                                       |
| < <u>Н</u> азад Далее > Отмена                                                                                                |

7. В строке **Имя или IP-адрес** укажите IP-адрес VPN сервера.- **10.3.0.1** и нажмите кнопку **Далее**.

| Мастер новых подключений                                                         |       |
|----------------------------------------------------------------------------------|-------|
| <b>Выбор VPN-сервера</b><br>Укажите имя или адрес VPN-сервера                    | S)    |
| Введите имя узла или IP-адрес компьютера, к которому осуществляется подключение. |       |
| <u>И</u> мя компьютера или IP-адрес (например, microsoft.com или 157.54.0.1):    |       |
| 10.3.0.1                                                                         | _     |
| ,                                                                                |       |
|                                                                                  |       |
|                                                                                  |       |
|                                                                                  |       |
|                                                                                  |       |
|                                                                                  |       |
|                                                                                  |       |
| < <u>Н</u> азад Далее> О                                                         | тмена |

8. Поставьте галочку напротив надписи - **Добавить ярлык на рабочий стол**, если вы хотите поместить ярлык VPN подключения на ваш рабочий стол и нажмите кнопку **Готово**.

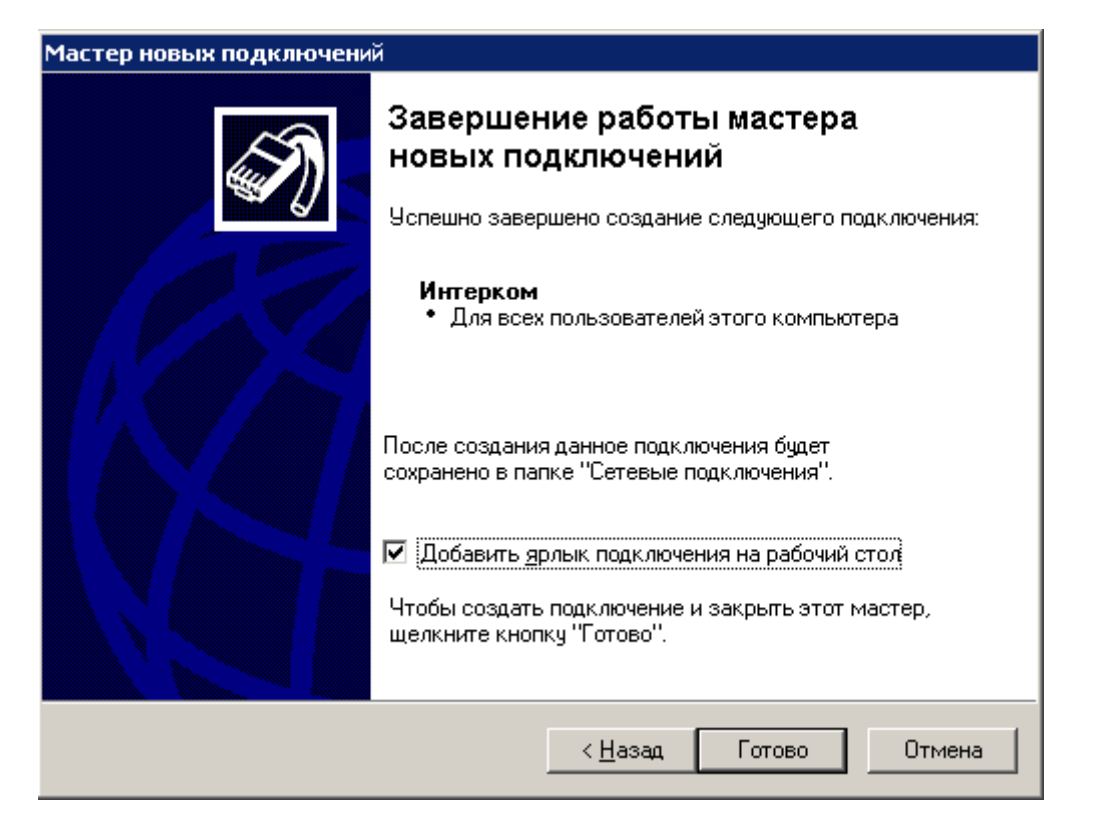

9. Перед вами появиться окно VPN подключения. В строке **Пользователь** введите логин, указанный в вашем договоре, а в строке **Пароль** введите пароль, указанный там же. Поставьте галочку рядом с надписью - **Сохранять имя пользователя и пароль,** для того чтобы при следующем подключении заново не вводить имя пользователя и пароль. Теперь вам надо настроить вашу сетевую плату.

| Подключение: И         | 1нтерком        |                   | ? ×             |
|------------------------|-----------------|-------------------|-----------------|
|                        |                 | 2                 |                 |
| Подьзователь:          |                 |                   |                 |
| Пароль:                | [Чтобы измен    | ить сохраненный   | ї пароль, ще.   |
| 🔽 С <u>о</u> хранять и | мя пользовате   | еля и пароль:     |                 |
| 💿 только д             | л <u>я</u> меня |                   |                 |
| С для л <u>ю</u> бо    | ого пользовате  | еля               |                 |
| Подключение            | Отмена          | С <u>в</u> ойства | <u>С</u> правка |

10. Для этого зайдите в Пуск > Настройка > Панель управления > Сетевые подключения и правой клавишей мышки щёлкните на Подключении по локальной сети > Свойства > Протокол Интернета TCP/IP > Свойства. Пропишите в соответствующих полях:

**ІР-адрес** - указанный в вашем договоре

## Маску подсети – указанную в вашем договоре

Основной шлюз - 10.3.0.1

Нажмите **ОК**, при необходимости перезагрузите компьютер.

| 🚣 Подключение по локальной сети - свойства 🛛 🛛 🔋                                                                                |
|----------------------------------------------------------------------------------------------------|
| Общие Проверка подлинности Дополнительно                                                                                        |
| Подключение через:                                                                                                    |
| 🕮 Realtek RTL8139/810x Family Fast <u>Н</u> астроить                                                                            |
| Компоненты, используемые этим подключением:                                                                                     |
| 🗹 📕 Служба доступа к файлам и принтерам сетей Міскс 🛋                                                                           |
| ✓ В Планировщик пакетов QoS ✓ Э Протокол Интернета (TCP/IP)                                                                     |
|                                                                                                    |
|                                                                                                    |
|                                                                                                    |
| Протокол ТСР/IР - стандартный протокол глобальных                                                                               |
| сетей, обеспечивающий связь между различными<br>взаимодействующими сетями.                                                      |
|                                                                                                    |
| <ul> <li>При подключении вывести значок в области уведомлении</li> <li>Уведомдять при ограниченном или отсутствующем</li> </ul> |
| подключении                                                                                                    |
| ОК Отмена                                                                                                    |
|                                                                                                    |

| Свойства: Протокол Интернета (TCP/IP) 🛛 🔋 🗙                                                                                                    |
|----------------------------------------------------------------------------------------------------|
| Общие                                                                                                    |
| Параметры IP могут назначаться автоматически, если сеть<br>поддерживает эту возможность. В противном случае параметры<br>IP можно получить у сетевого администратора. |
| О Получить IP-адрес автоматически                                                                                                    |
| • Использовать следующий IP-асрес:                                                                                                    |
| <u>I</u> P-адрес:                                                                                                    |
| Маска подсети:                                                                                                    |
| Основной <u>ш</u> люз: 10.3.0.1                                                                                                    |
| С Получить адрес DNS-сервера автоматически                                                                                                    |
| • И <u>с</u> пользовать следующие адреса DNS-серверов:                                                                                                    |
| Предпочитаемый DNS-сервер:                                                                                                    |
| Альтернативный DNS-сервер:                                                                                                    |
| Дополнительно                                                                                                    |
| ОК Отмена                                                                                                    |

## Все ваше подключение готово!!!

Запустите созданное вами подключение, процесс соединения с сервером будет отображаться в окне соединения и после проверки логина и пароля окно закроется автоматически, подтверждая соединение.